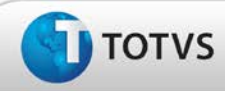

# **Boletim Técnico**

| Chamado  :  TDZSGE  Data da publicação  :  08/03/13    Defense  :  :  :  :  :  :  : | Produto :  | TOTVS SST <sup>®</sup> - PPRA – 11.8.0.3 |                               |  |
|-------------------------------------------------------------------------------------|------------|------------------------------------------|-------------------------------|--|
| Defelos) - Dracil                                                                   | Chamado :  | TDZSGE                                   | Data da publicação : 08/03/13 |  |
| Pais(es) Brush Brush Banco(s) de Dados : Oracle                                     | País(es) : | : Brasil                                 | Banco(s) de Dados : Oracle    |  |

Cliente

: Unimed Costa Oeste Cooperativa de Trabalho Médico®

## Importante

Esta melhoria depende de execução da atualização do sistema para a versão conforme descrita neste documento, de acordo com os **Procedimentos para Implementação.** 

#### • O que foi feito?

Ajuste no processo de busca de Fontes Geradoras no módulo de PPRA, permitindo que seja possível adicioná-las às configurações do mapa de implantação.

#### • Qual o comportamento anterior?

Ao buscar uma fonte geradora era apresentada uma mensagem de erro.

• Onde?

### PPRA/Mapa de Implantação/Fontes geradoras.

#### • Com qual objetivo?

Permitir a busca da fonte geradora.

### • Qual seu benefício?

Ajustar a funcionalidade de acordo com o seu comportamento correto.

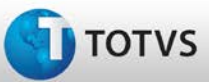

# **Boletim Técnico**

### Procedimentos para Implementação

## Importante

Antes de executar a atualização é recomendável realizar o backup do banco de dados bem como dos arquivos do Sistema(executáveis, dlls e arquivos de configuração):

Realizar a atualização antes no ambiente de homologação e, posterior à devida validação, no ambiente de produção.

#### Instruções (para o produto Saúde e Segurança do Trabalho).

- a) Execute o script que segue anexo, na base de dados de *homologação* do Personal Med.
  OBS: o script gera um log em C:\, sendo assim, solicitamos que após a atualização, o log seja encaminhado para análise.
- b) Faça o download dos aplicativos e dll's que constam nos links em anexo e descompacte-os no diretório do Personal Med.
  OBS: os aplicativos e dll's devem ser atualizados em todos os micros que possuem o Personal Med instalado.

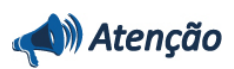

Recomendamos que o chamado relacionado a esse boletim seja encerrado após a homologação.

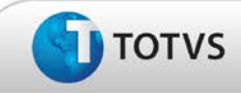

# **Boletim Técnico**

# Atualizações do Update/Compatibilizador

#### 1. Criação ou Alteração de Arquivos.

| Operação  | Local/Arquivo                                              | Versão |
|-----------|------------------------------------------------------------|--------|
| Alteração | C:\Projetos\pmwe\pmed\ppra\ frm_PPRASelecionaRegistros.pas | 14550  |

### Procedimentos para Configuração

Não se aplica

## Procedimentos para Utilização

- 1. Em PPRA selecione uma Empresa e uma Versão de mapa.
- 2. Em seguida é exibida a tela do Mapa de Implantação.
- 3. Clique em Alterar Configurações para que seja possível realizar inclusões e edições no Mapa de Implantação.
- 4. Clique em Fontes Geradoras/Novo.
- 5. Insira o nome da fonte geradora e clique em Buscar.
- 6. Verifique que a busca pode ser realizada normalmente.

## Informações Técnicas

| Tabelas Utilizadas              | Não se aplica             |
|---------------------------------|---------------------------|
| Funções Envolvidas              | Busca de fontes geradoras |
| Sistemas Operacionais/Navegador | Windows®                  |